## SEO in Expression Web

SEO in Expression Web

To run a report on SEO in EW click on tools SEO Reports

| 🙀 F:\SPCUG\webdesignsig - Microsoft Expression Web 4                                                                                                    |                                                |            |          |                    |                 |                                    | _ 7 🛛          |
|----------------------------------------------------------------------------------------------------|------------------------------------------------|------------|----------|--------------------|-----------------|------------------------------------|----------------|
| File Edit View Insert Format                                                                                                    | Tools Table Site Data View Pane                | els Wind   | low Help |                    |                 |                                    |                |
| 🖿 - 📕 📂 - 🗏 🗐 🗺                                                                                                    | Speling  Thesaurus Shift+F7                    |            | × )      |                    | 9 - 0 - E E     | <b>0</b>  EEEE                     | ≡ <del>-</del> |
| Target Rule:                                                                                                    | Sec canguage                                   | perties    | Show O   | verlay             |                 |                                    |                |
| 응 수 않 与 한 1 🖬                                                                                                    | Accessibility Reports<br>Compatibility Reports | e          |          |                    |                 |                                    |                |
| Folder List 🗸 X Site View                                                                                                    | SEO Reports                                    |            |          |                    |                 | Toolbox Snippets ×                 |                |
| F:\SPCUG\webc 📥 Contents o                                                                                                    | CSS Reports                                    |            |          |                    |                 |                                    | _              |
| 🖪 🚞 images 👘 Name                                                                                                    | Add-Ins                                        | Size       | Туре     | Modified Date      | Modified By     | Apply Styles × Manage Styles       | ÷ ×            |
| 📼 🧰 pdfguides 👘 images                                                                                                    |                                                |            |          |                    | 1               | New Style                          | Options 🔻      |
| E C tutonais C pdfguid                                                                                                    | Optimize HTML                                  |            |          |                    |                 | Attach Style Sheet                 |                |
| tutorial:                                                                                                    | Application Options                            |            |          |                    |                 |                                    |                |
| Ta × 🐺 🗶 Agende                                                                                                    | Page Editor Options                            | 19KB       | doc      | 11/06/2013 8:27 AM | WOODYSDELL(Ste  | Select CSS style to apply:         |                |
| Par Al Par Al Pa | d                                              | 3KD<br>2VP | bbol     | 4/06/2013 10:00 PM | WOODYSDELLISte  |                                    |                |
| Code sp                                                                                                    | inpits in and btml 5 btml                      | 3KB        | html     | 4/06/2013 10:50 PM | WOODVSDELLISte  |                                    |                |
| Current Rule contacts.html                                                                                                    |                                                | 3KB        | html     | 4(06/2013 9:02 AM  | WOODYSDELLISter |                                    |                |
|                                                                                                    |                                                | 16KB       | html     | 30/05/2013 8:54 PM | WOODYSDELL\Ste  |                                    |                |
| CSS Properties                                                                                                    |                                                | 4KB        | html     | 5/06/2013 7:31 PM  | WOODYSDELL\Ste  |                                    |                |
| design_get_max_benefit_from_your_si     design_Good_web_pages_key_factors     design_Graphics .html                                                                                                    |                                                | 5KB        | html     | 6/06/2013 6:54 PM  | WOODYSDELL\Ste  |                                    |                |
|                                                                                                    |                                                | 3KB        | html     | 5/06/2013 5:36 PM  | WOODYSDELL\Ste  |                                    |                |
|                                                                                                    |                                                | 4KB        | html     | 5/06/2013 5:33 PM  | WOODYSDELL\Ste  |                                    |                |
| design_target_audience.html                                                                                                    |                                                | 4KB        | html     | 5/06/2013 5:38 PM  | WOODYSDELL\Ste  |                                    |                |
| esign_websites.html                                                                                                    |                                                | 3KB        | html     | 1/06/2013 2:29 PM  | WOODYSDELL\Ste  |                                    |                |
| 🚮 index.html                                                                                                    |                                                | 4KB        | html     | 5/06/2013 11:03 PM | WOODYSDELL\Ste  |                                    |                |
| komposer_tutorial.html                                                                                                    |                                                | 4KB        | html     | 7/06/2013 7:27 PM  | WOODYSDELL\Ste  |                                    |                |
|                                                                                                    |                                                |            |          |                    | ×               |                                    |                |
| Folders Publishing Reports Hyperlinks                                                                                                    |                                                |            |          |                    |                 |                                    |                |
|                                                                                                    |                                                |            |          |                    |                 | <b>▶</b> ▼ <b>■</b> ▼     <b> </b> | - 🛃 -          |

This window appears

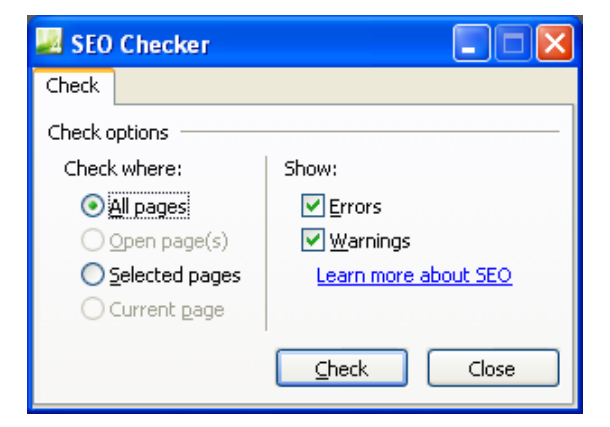

Click check and select the pages you need reported on. Click  $\underline{c}\text{heck}$  and this report is generated

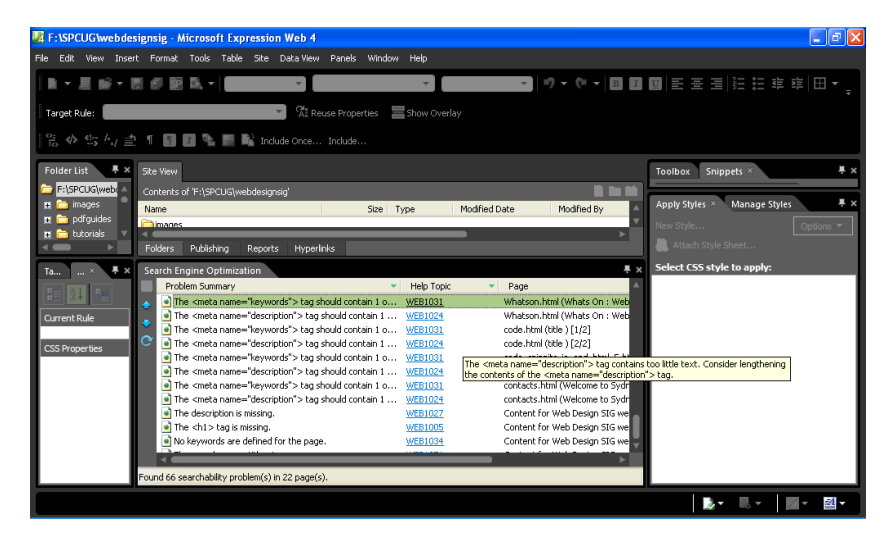

## SEO in Expression Web

Now you can go through the report page by page and adjust or add the necessary information as needed.

For more help right click the item and a drop down box appears.

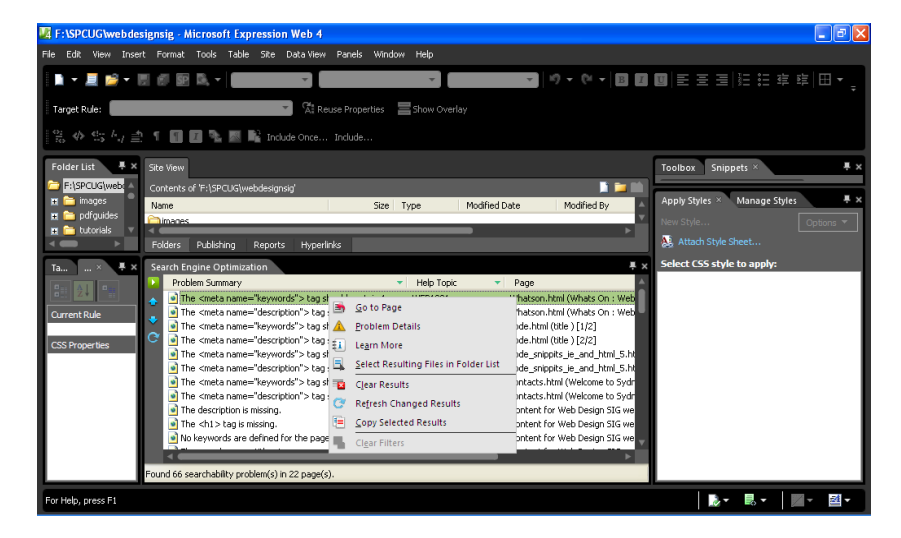

This gives you more details on each problem and sends you to the help screens by clicking Learn more

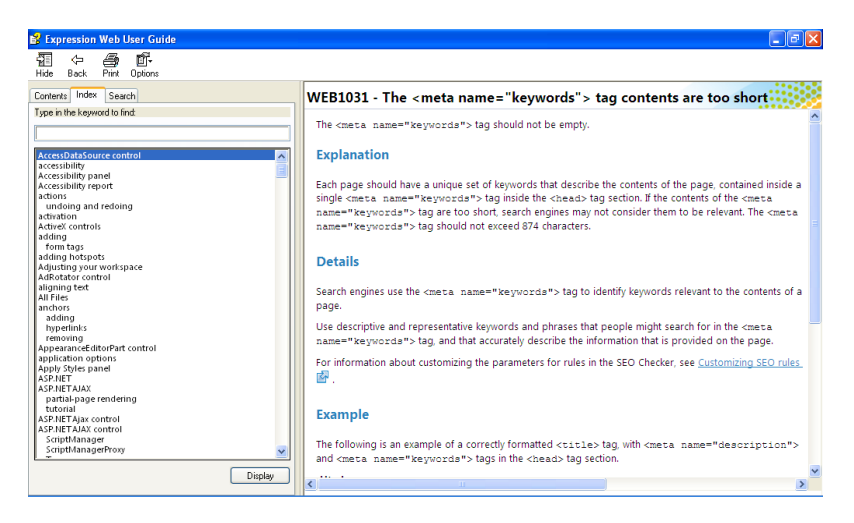

You may choose to ignore some of the ideas such as renaming the index page but unique names and names that reflex the content of each page are defiantly a winner.

Stephen W South Web Design Sig Leader SPCUG